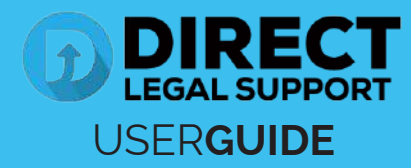

In order to avoid submission errors, we require that the documents be uploaded, so that we can compare them with the originals received in the mail, and so that nothing is submitted out of order. We will only submit original documents scanned and uploaded by our personnel.

On the provided login page, type in your email, password and click on the "Login" button.

Once you are logged into the customer portal, click on "Place an Order."

| ۲  | Place an Order<br>Place an order to Court Filing, Service of Process, Document Retrieval<br>and more              | 1 | Manage Cases<br>View, print and download case details, associated arders and documents such<br>as Conformed Copies and Proofs of Sentica. Plus, place orders on existing<br>cases |
|----|----------------------------------------------------------------------------------------------------|---|----------------------------------------------------------------------------------------------------|
| *] | View Pending Orders<br>View the latest slatus updates of your pending orders or view and complete saved<br>drafts | î | View Closed Orders<br>View your completed orders and their associated documents such as Conformed<br>Copies, Proots of Service and mixre                                          |

2 In the "What would you like us to do?" field, select "County Recording."

| What would you like us to do ? | Select                    |  |
|--------------------------------|---------------------------|--|
|                                | Select                    |  |
|                                | eFiling                   |  |
|                                | Court Filing              |  |
|                                | Process Serving           |  |
|                                | Document Retrieval        |  |
|                                | Courtesy Copy Delivery    |  |
|                                | Secretary of State Filing |  |
|                                | County Recording          |  |
|                                | Skip Trace                |  |

3 Choose the County of where you want your document to be recorded and then click next.

| Select County:               | Select<br>Kings<br>Lake<br>Lasen<br>Los Angeles<br>Madra<br>Marin<br>Mariposa<br>Mendocino<br>Merced |                               |                    |                           |               |    |              |
|------------------------------|----------------------------------------------------------------------------------------------------|-------------------------------|--------------------|---------------------------|---------------|----|--------------|
| What would you li            | ke us to do ?                                                                                        | County Recording              |                    |                           |               |    |              |
| Order Info                   | Case Info                                                                                            | Case Participants             | Documents          | Order Details             |               |    |              |
| Select Coun<br>Jurisdiction: | ty:                                                                                                  | Los Angeles<br>Los Angeles Co | unty Recorders - 1 | ∼]<br>I2400 Imperial Higł | hway, Norwalk |    | •            |
| « Previous                   | Next                                                                                                 |                               |                    |                           |               | Sa | ave As Draft |

Step 4.

Click on the checkbox indicating you do not have a case number and Click Next.

| Order Info Case Info |  | Case Participants                              | Documents | Order Details |  |  |
|----------------------|--|------------------------------------------------|-----------|---------------|--|--|
| Case Number:         |  | Not Applicable                                 |           |               |  |  |
|                      |  | ☑ Check here if you do not have a Case Number. |           |               |  |  |

## Step 5.

Click on person or organization, enter the name of who you are recording for and your file # if applicable and Click Next.

| Add Party                  |                              |  |  |  |  |  |  |
|----------------------------|------------------------------|--|--|--|--|--|--|
|                            | O Organization               |  |  |  |  |  |  |
| Role:*                     | Requester ~                  |  |  |  |  |  |  |
| Name:*                     | Person Middle Name Recording |  |  |  |  |  |  |
| Is this your Lead Client ? | ● Yes ○ No                   |  |  |  |  |  |  |
| Billing Code:              | 1234                         |  |  |  |  |  |  |

## Step 6.

Click on Existing Document and when the Existing Uploaded Document screen pops up (see the next image) Immediately click on Cancel. Enter your Exact Document Title (For Each Document), Attach File and Click Next.

| Order Info                            | Case Info                                                                                                    | Case Participants                                                                                                    | Documents                                              | Order Details                    |                 |         |         |        |  |
|---------------------------------------|----------------------------------------------------------------------------------------------------|----------------------------------------------------------------------------------------------------|--------------------------------------------------------|----------------------------------|-----------------|---------|---------|--------|--|
|                                       | O Mail O Existing Documents                                                                                                    |                                                                                                    |                                                        |                                  |                 |         |         |        |  |
| Document 1                            | Type the Document Title using: O Starts with O Contains <u>Court defined Document Titles</u> Document Title: Notice of Lis Prndens |                                                                                                    |                                                        |                                  |                 |         |         |        |  |
|                                       |                                                                                                    | Existi                                                                                                    | ng Uploaded Do                                         | cuments                          |                 |         |         |        |  |
| Order #                               | Title                                                                                                    |                                                                                                    |                                                        |                                  | Date<br>Uploade | ed      | Action  | Select |  |
|                                       |                                                                                                    | There is n                                                                                                    | o existing upload                                      | led documents for                | this case.      |         |         |        |  |
| Show 2                                | D 🧹 entries                                                                                                    | Showing O                                                                                                    | to 0 of 0 entries                                      |                                  | First           | Previou | is Next | Last   |  |
|                                       |                                                                                                    |                                                                                                    |                                                        |                                  |                 |         | Select  | Cancel |  |
| Step 7. Choo                          | se level of ser                                                                                                    | rvice and Click Subr                                                                                                    | nit                                                    |                                  |                 |         |         |        |  |
| ▼ When w                              | ould you like this                                                                                                    | recorded?                                                                                                    |                                                        |                                  |                 |         |         |        |  |
| Recc     Recc     * Price:     If you | ord by Monday 5:00<br>ord by Wednesday<br>s listed and service tim<br>u need your order proc                                       | D PM for \$99.95 (Urgent) *<br>5:00 PM for \$49.95 (Routine)<br>ies displayed are only an estimate<br>essed sooner than the times liste | *<br>based on the informati<br>above, please call us a | on provided.<br>t (800) 675-537t |                 |         |         |        |  |
| * Previous S                          | ubmit                                                                                                    |                                                                                                    |                                                        | Save As D                        | raft            |         |         |        |  |

## Click Here to Register or log in and Place Order